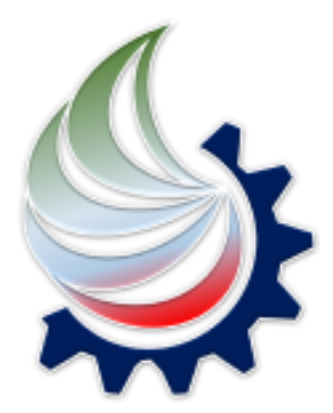

## سامانه ارائه خدمات توسعه صنعت نفت

راهنمای ورود کاربران به سامانه از طریق درگاه دولت من، تأیید ثبت نام اولیه و بروزرسانی کد ملی و تلفن همراه مدیرعامل

دی ماه ۱۴۰۳

کاربران *ساخت* به جهت بروزرسانی اطلاعات سازمان (تغییر مدیرعامل، تغییر شماره همراه مدیرعامل) میبایست با ورود از طریق درگاه دولت من در صفحه وب *ساخت* به آدرس sakht-web.ioiv.ir اقدام نمایند.

همچنین تأیید ثبت نام اولیه کاربران و کاربرانی که در وضعیت رفع نقض یا بررسی مجدد ثبت نام اولیه قراردارند، از این طریق امکانپذیر خواهد بود.

## توجه: تنها مدیرعامل شرکتهای متقاضی امکان ورود به *ساخت* را دارند.

پس از ورود به صفحه وب *ساخت* به آدرس sakht-web.ioiv.ir، زبانه «ورود با درگاه دولت من» انتخاب شود.

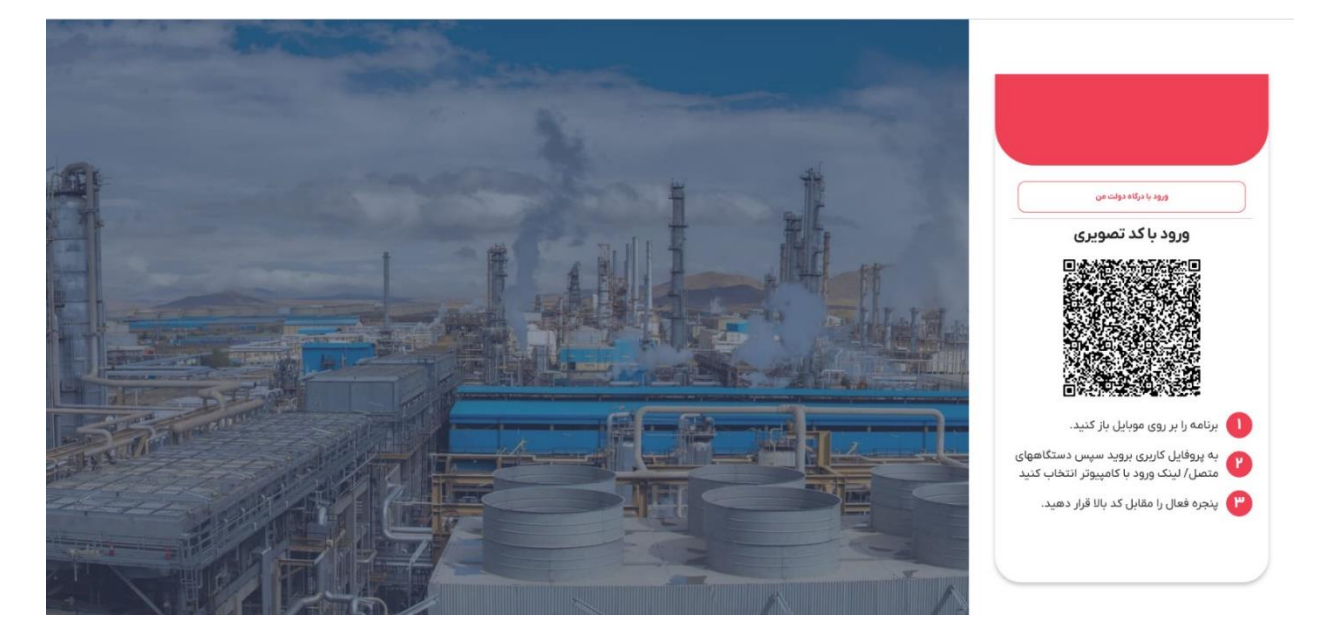

در صفحه بعد شماره همراه مديرعامل وارد شود. سپس كد امنيتى وارد تا به صفحه بعد هدايت شود.

توجه: شماره تلفن همراهی که وارد میشود میبایست به نام خود مدیرعامل باشد.

|                                                                                                    | (Ŭ)                                                                      |
|----------------------------------------------------------------------------------------------------|--------------------------------------------------------------------------|
|                                                                                                    | مين مولى يون<br>مريك مولى يون                                            |
|                                                                                                    | ی <b>رو و منت ۳۰ می</b> رو کرد.<br>ورود به سامانه از طریق رمز یکیار مصرف |
| •                                                                                                    | ورود با رمز بکبار مصرف ورود با که QR                                     |
| ينجره ملى خدمات دولت هوشمند                                                                                                    | تلفن همراه                                                               |
|                                                                                                    | ی تلفن همراه                                                             |
| ینجره ملی خدمات دولت هوشمند پلی برای ارتباط موثر و بدون                                                                                            | کد امنیتی                                                                |
| واسطه بین دولت و شهروندان.<br>با ورود به این سامانه از قابلیتهای دسترسی سریع به خدمات، احراز<br>هویت یکبارچه و حفظ حریم خصوصی کاربران یهرمند شوید. |                                                                          |
| انلود اپلیکیشن                                                                                                    | ارسال رمز بکبار مصوف                                                     |
|                                                                                                    | مطالعه بيأتيه حريم خصوصي دولت هوشمند                                     |

سوالات متداول تماس با ما راهنما قا

سوالات متداول تماس با ما راهتما قا

در کادر مربوطه رمز یکبار مصرف ۵ رقمی که به شماره همراه ارسال شده وارد شود.

|                                                                                                    | ₩<br>cristictur                                                                                                    |
|----------------------------------------------------------------------------------------------------|----------------------------------------------------------------------------------------------------|
|                                                                                                    | بیفرویی خدات دوت بوشنه                                                                                                    |
|                                                                                                    | ورود به سامانه از طریق رمز یکبار مصرف                                                                                                    |
|                                                                                                    | ورود با رمز بکبار مصرف ورود با کد QR                                                                                                    |
| پنجره ملی خدمات دولت هوشمند                                                                                                    |                                                                                                    |
| ینجره ملی خدمات دولت هوشمند پلی برای ارتباط موثر و بدون<br>واسطه بین دولت و شهروندان.<br>با ورود به این سامانه از قابلیت های دسترسی سریع به خدمات، احراز | کد فقالتان ۵ رفتن به تقریب می میرد.<br>کندهای ایسال تر خیوا این سامه ، سرمیاه و سنک WGON ایسال می دود فقا می معققه سخود از در<br>دون محوف بیایی ایشانی در میانی می ساختی ایشانی میدی بیانامهای ایرانی در خصوص پندی،<br>حدمات دولت هوشمند بدون سنک MGON و از دیگر سینمایها حیلی وده و فقا به آن اعتابی نکنید. |
| هویت بگیارچه و حفظ حریم خصوصی کاربران بهرمند شوید.                                                                                                    | 1: 69                                                                                                    |
|                                                                                                    | بت هدم دریافت کد فعالساری از طریق بیامکه میتوانید با شماره گیری کد دستوری <sup>4</sup> ه <sup>ورو</sup> بر روی نقش همراه<br>جهت دریافت آن اقدام نمایید با با کلیک بر روی ارسال ایمیل کد فعالساری را در ایمیل ملی دریافت تمایید.                                                                              |

پس از ورود رمز یکبار مصرف، کاربر با دو پیام مواجه خواهد شد.

درصورتی که کاربر با تصویر روبرو مواجه شود، در این حالت ورود به سامانه موفقیت آمیز بوده و کاربر به صفحه **ساخت** هدایت میشود.

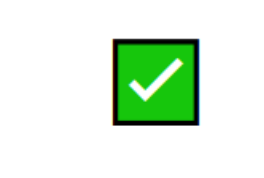

اورود با موفقیت انجام شد

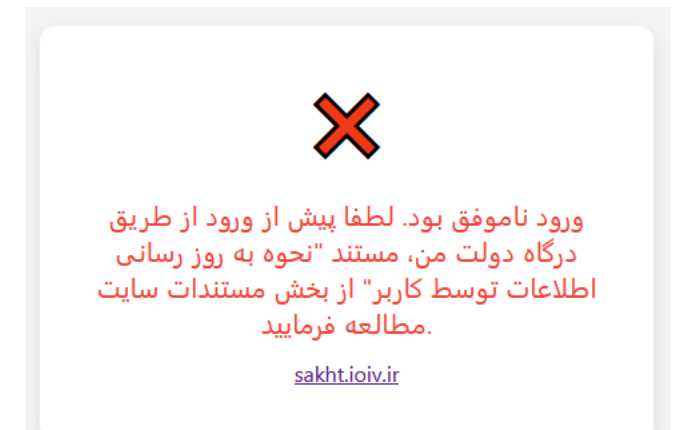

در صورتی که کاربر با تصویر زیر مواجه شود، یا کاربر مدیرعامل شرکت نبوده یا احراز هویت کاربر در پنجره ملی خدمات دولت هوشمند به عنوان کاربر حقوقی انجام نشده است که در ادامه نحوه احراز هویت کاربر حقوقی بیان خواهد شد.

جهت احراز هویت کاربر حقوقی، مدیرعامل شرکت میبایست از طریق پنجره ملی خدمات دولت هوشمند به آدرس my.gov.ir اقدام نماید. پس از ورود مدیرعامل به صفحه خود از منوی سمت راست، گزینه پروفایل احراز هویت و سپس کاربران حقوقی را انتخاب مینماید.

| ال                        |                                                                  |                                                                                                    | Q ارتقا سطح احراز هویت                                                                     | ЩŬ,                                                                                                    |
|---------------------------|------------------------------------------------------------------|----------------------------------------------------------------------------------------------------|--------------------------------------------------------------------------------------------|----------------------------------------------------------------------------------------------------|
| ساخت ايميل على            | نام کاربری                                                       | بل ملی خود اقدام نکرده اید، برای ساخت ایمیل خود با<br>برو اقدام نمایید.                                                                                                    | ی<br>کاربر گرامی در صورتی که ناکنون نسبت به ایجاد ایم<br>@iran.ir میتوانید از طریق دکمه رو | ینبره می خدان مادی یان<br>پنروی خدات دولت بوشمذ<br>(                                                                                                    |
|                           | اطلاع رسانی                                                      |                                                                                                    |                                                                                            |                                                                                                    |
|                           | <b>۔</b> ۔ ۔<br>برد دستگاہ ھای اجرایی                            | يان وارت انهانن و يورش<br>يان وارت انهانن و يورش<br>دهفت وارت انهان بهنمان<br>معرونان کنور - وارت انصاد و ان<br>. دهف دانشگاهی وارت طوب نعفیات و فایری<br>. خطت دانشگاهی وارت طوب نعفیات و فایری<br>خدمات پرکار |                                                                                            | <ol> <li>عفته اعلى (دانسورد)</li> <li>یوفتها امراز دوبت</li> <li>کاربان حقیقی</li> <li>کاربان حقیقی</li> <li>کاربان شهردی</li> <li>کاربان شهردی</li> <li>حدمات مستیم استادی</li> <li>یام ایل (کاریوشه استادی</li> </ol> |
| (ڵؚ) شهرداریها / دهباریها | (ل) وزارت راه و شهرسازی                                          | ((ل)) سازمان ثبت احوال کشور                                                                                                    | (ڵ)) سازمان امور مالیاتی کشور                                                              | ی مشارکت الکترونیکی<br>۵ سامانه ها و خدمات برکاربرد منتخب                                                                                                    |
| درخواست مجوز ساخت و ساز   | اطلامات القامنگاه اعمل (نسانی)<br>درخواست برای خرید و فروش املاک | درخواست صدور مجدد شناسنامه<br>روفوشت وقات<br>درخواست گواهی وضعیت ازدواج<br>تبت نام کارت ملی هوشمند                                                                                                    | پرداخت مالیات بر درزمد، ارت. نقل و اتفال<br>پرداخت مالیات بر ارزش افزوده                   | [1] علاقه مندی ها<br>© تظہمات<br>ی دربارہ ما<br>ای دانلود ایلیکشن                                                                                                    |
|                           |                                                                  |                                                                                                    |                                                                                            |                                                                                                    |

در صفحه باز شده، شناسه ملی شرکتی که کاربر به عنوان مدیرعامل آن شرکت در مراجع ثبت شرکتها، ثبت شده است، وارد شود.

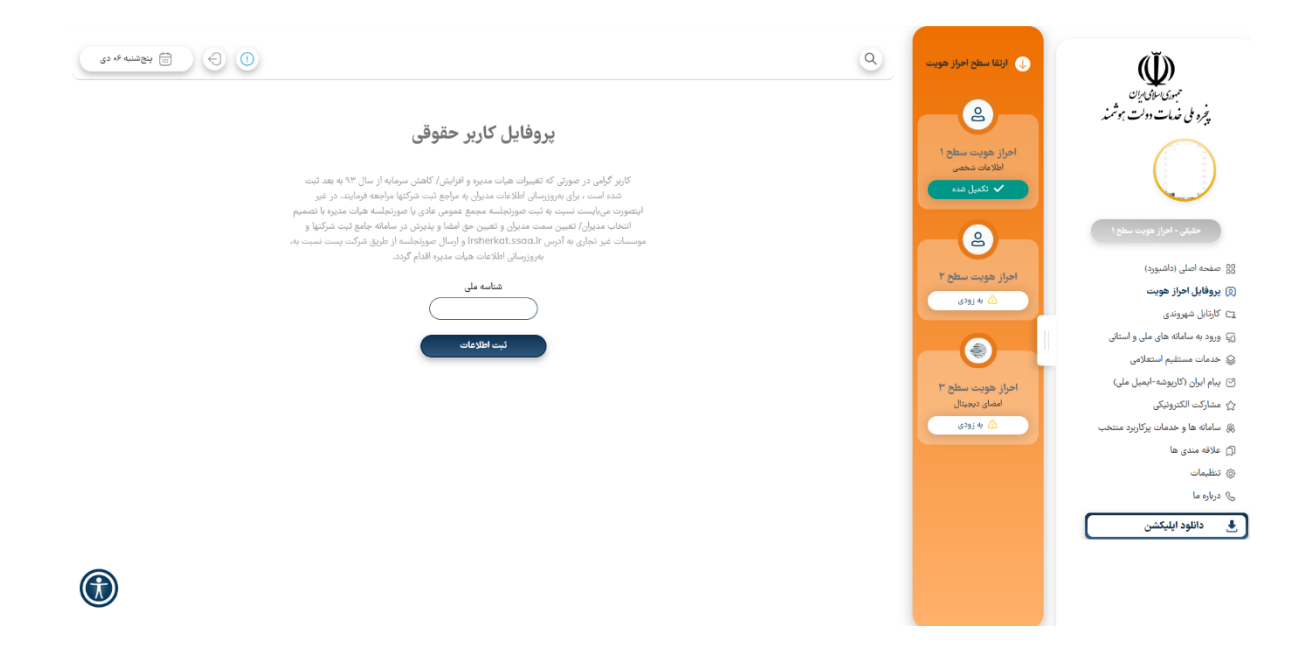

با انتخاب گزینه ثبت اطلاعات، احراز هویت کاربر حقوقی انجام خواهد شد.

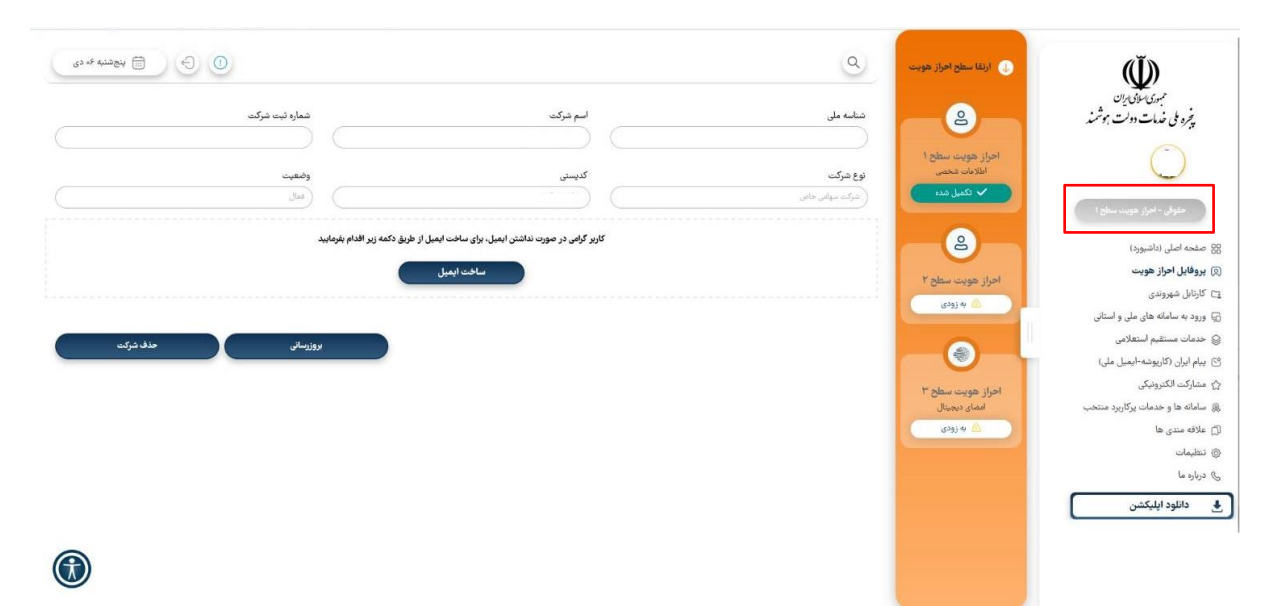

کاربر ممکن است در هنگام ثبت اطلاعات حقوقی، با خطای تصویر زیر مواجه شود که به معنای ثبت شناسه ملی شرکت توسط شخص حقوقی دیگری میباشد که در این صورت، کاربر میبایست به مراجع ثبت شرکتها مراجعه نماید.

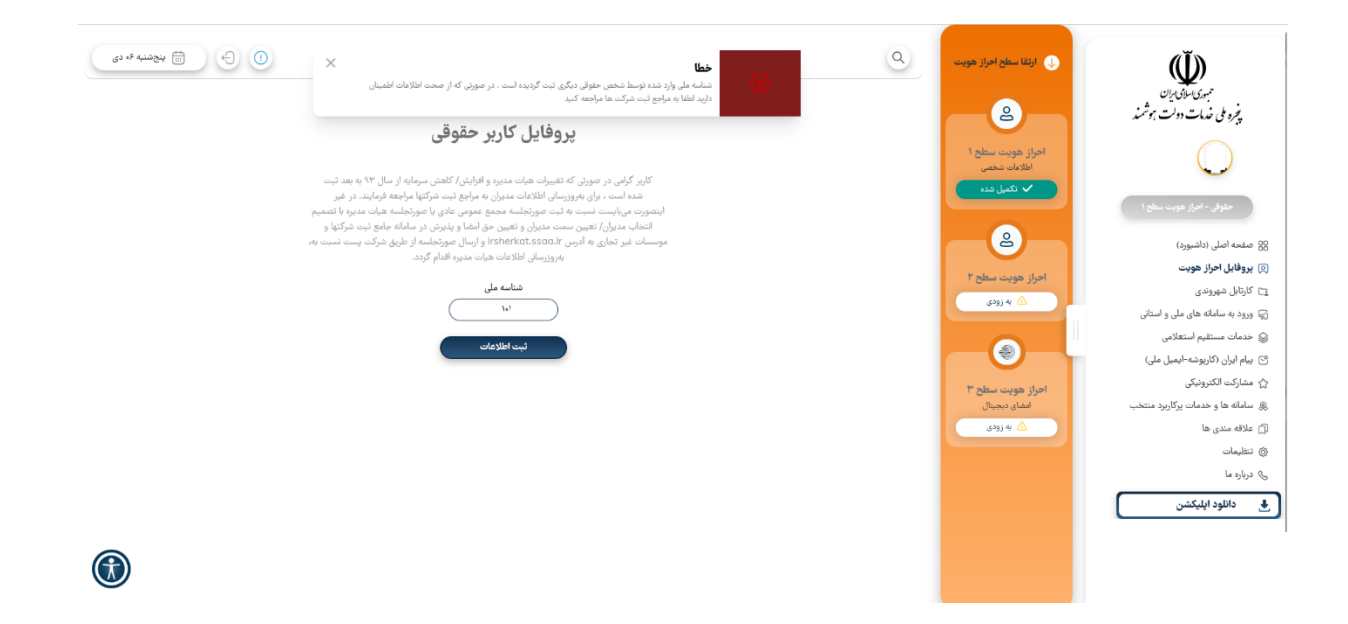

پس از احراز هویت حقوقی، مدیرعامل به جهت ورود به *ساخت*، در حالی که پنجره ملی خدمات دولت هوشمند باز است، مجدداً به آدرس sakht-web.ioiv.ir مراجعه و از زبانه «ورود با درگاه دولت من» اقدام نماید.